各都道府県水泳連盟(協会) 参加申込ご担当者 様 情報システム担当者 様

チャレンジ!おおいた国体別府市実行委員会

#### 国民体育大会参加申込について(お願い)

平成18年度より日本体育協会の意向により、全ての競技について電子データファイル(EXCEL)により参加申込手続きをすることになっております。今年度も同様に**日本体育協会** の水泳競技参加申込ファイルに入力のうえ、所属都道府県体育協会を通じて、日本体育協会へ データをアップロードしてください。

また、昨年度提出していただいた Windows 版 SWMSYS データフロッピーについては、<u>以</u> **下のとおり変更いたしますので**、ご確認の上、ご提出いただきますようお願いいたします。

#### 1 SWMSYSデータ作成の流れ

(詳細は別紙「第63回国民体育大会 競泳競技 エントリーファイル作成について」をご覧下さい。)

- 各都道府県加盟団体権限にてWEB-SWMSYSにログイン ※ログインについては各都道府県連盟情報システム担当者と打ち合わせしてください。
- ② 「県名」を英字混在で団体登録
- ③ WEB-SWMSYS内メニュー、エントリー用登録で、国体参加選手を登録
- ④ WEB-SWMSYSで個人種目、リレー種目のエントリー
- ⑤ 競技会申込(エントリーTIME)一覧表と競技会申込(リレー)データー覧表を印刷
- ⑥ 中学生のみ各中学校名で競技者エントリー用登録に無償登録

#### 2 提出(作業)していただくもの

- ① 日本体育協会の水泳競技参加申込ファイルにデータを入力、アップロードする。
- ② 競技会申し込み(エントリーTIME)一覧表と競技会申し込み(リレー)データ一覧 表

上記2-②を下記までお送り願います。

#### 3 提出日について(お願い)

資格審査については、例年申込締切直前に行っておりますが、SWMSYSデータとの不一 致やエントリーのミスなどが多数あります。ミスがありますとプログラム編成作業に影響があ るため、確認期間として8月15日(金)までに①日本体育協会の水泳競技参加申込ファイル のアップロードおよび②印刷一覧表送付のご協力をお願いいたします。エントリーに不具合が あった場合は、8月21日(木)の申込締切日までを訂正期間とし、こちらからお問い合わせ させていただきたいと思います。なお、各都道府県予選会期日の関係から、8月15日(金) までにお送りいただけない場合はその限りではありませんが、なるべくお早めにお送りいただ けますようお願い申し上げます。

#### 4 一覧表 送付先

チャレンジ!おおいた国体別府市実行委員会事務局 〒874-0905 別府市上野口町19-22 TEL:0977-21-1242 FAX:0977-21-1169

5 問い合わせ先

#### 大分県水泳連盟 情報システム担当 岡崎 哲也

TEL: 090-2718-5564 mail: sadsk@viola.ocn.ne.jp

## 第63回 国民体育大会 競泳競技 エントリーファイル作成について

《始めに》

利德國品。 完7

79-1

1070 -08

12751

大台市大手1480

平成18年度より、参加申込書が電子化となっております。競泳競技のエントリーにつきましては、日体協規定の 参加申込書とあわせて、大会運用のための日本水泳連盟競技者管理システム「WEB-SWMSYS」を利用して プログラム編成を行いたいと思います。何卒ご協力の程宜しくお願い致します。 尚、「WEB-SWMSYS」データ作成については、各都道府県の情報システム担当者の方と連絡を取り、操作し ていただきますようお願い致します。 参加監督・選手数・参加資格などは、大会要項の確認をお願い致します。

- 1、別府市実行委員会へ提出して頂く書類等 下記にて作成のエントリー印刷帳票 (競技会申し込み(エントリーTIME)ー覧表、競技会申し込み(リレー)データー覧表)
- 2、WEB-SWMSYS加盟団体データの作成
- \*昨年の秋田国体で使用した団体番号(Z01)を使いますので、WEB-SWMSYSY内の登録団体登録一覧表に昨 年の団体番号がある加盟団体は引き続きご使用ください(Iのエからご覧下さい)。尚、その際には団体登録の 年度更新を必ず行ってからご使用ください。
  - I加盟団体情報の登録 ア 各加盟団体権限からログインし、団体登録 イ 団体種別ーその他 をするメニューを選択してください。 第2区分 (英文字混在登録番号) 登録団体名称一各都道府県名を入力。 27162 0 8740 880 777-00 7-60 4678 - - R-C 3 6 5 
     BMC\_1-1 () West ANN () 1-1-1-2-1-1-2
     MA 302 / 1028. () 1-1-1-1-1-1-1-1-1-1
     MA 40.4
     MA 40.4
     MA 40.4
     MA 40.4
     MA 40.4
     MA 40.4
     MA 40.4
     MA 40.4
     MA 40.4
     MA 40.4
     MA 40.4
     MA 40.4
     MA 40.4
     MA 40.4
     MA 40.4
     MA 40.4
     MA 40.4
     MA 40.4
     MA 40.4
     MA 40.4
     MA 40.4
     MA 40.4
     MA 40.4
     MA 40.4
     MA 40.4
     MA 40.4
     MA 40.4
     MA 40.4
     MA 40.4
     MA 40.4
     MA 40.4
     MA 40.4
     MA 40.4
     MA 40.4
     MA 40.4
     MA 40.4
     MA 40.4
     MA 40.4
     MA 40.4
     MA 40.4
     MA 40.4
     MA 40.4
     MA 40.4
     MA 40.4
     MA 40.4
     MA 40.4
     MA 40.4
     MA 40.4
     MA 40.4
     MA 40.4
     MA 40.4
     MA 40.4
     MA 40.4
     MA 40.4
     MA 40.4
     MA 40.4
     MA 40.4
     MA 40.4
     MA 40.4
     MA 40.4
     MA 40.4
     MA 40.4
     MA 40.4
     MA 40.4
     MA 40.4
     MA 40.4
     MA 40.4
     MA 40.4
     MA 40.4
     MA 40.4
     MA 40.4
     MA 40.4
     MA 40.4
     MA 40.4
     MA 40.4
     MA 40.4
     MA 40.4 @ 0084 ほじめよう 🔜 泉新ニュース (C) Yeb 👩 - 🏠 7 ¢#. B . RS . ORE Coogle C 和 C 和 () 日本水泳連盟 SML 日 日本水泳連盟 SML OIRE Cougle 1:734840 . 41大分5 水泳波器 44 大分県水泳連盟 4.5.2 1)团体登録番号確 RAT-NO. SMANHELP回答(ユーデ名:swinhelp ハフワード:swin) 新規登録のための仮ア てください SWAGYSERAUSER 登祥費免除 5 登録費選択のし 〇第一 ( 姓根月 氏名 来给先電話量量 副 對団体名称 大分離 名言言 NEXALIZATION NO. 住所2 使用中華考表示(書考訓) IST CRASSES E #7 7777 - Caleston-Cont. Caleston-BRITT CONT ウ団体番号を"Z01"に設定してください。 т 加盟団体機能メニューに戻り、「エントリー用登 ("Z01を使用している場合は、各加盟団体内で未 録」を選択してください。 使用の番号を使用して下さい) 電話番号、住所等は県水連事務局としてくださ い。 10 加盟日日本町4-3- Marilla F2 7代かり 編集() 表示() 服置() ● 1811 CAL Montha Farefox フィドルD 単単の あその 単語の ファフィーンの フール① へんざい E (# 🐹 CO A DM nin mine - Hole of JAC-BEER Filly 2. () 202086/00 9229 - 51.888 - 4.3628-3 264 - 2. 1000010-9724 - 3. () 1000010-974.42. 
     (1)
     (1)
     (1)
     (1)
     (1)
     (1)
     (1)
     (1)
     (1)
     (1)
     (1)
     (1)
     (1)
     (1)
     (1)
     (1)
     (1)
     (1)
     (1)
     (1)
     (1)
     (1)
     (1)
     (1)
     (1)
     (1)
     (1)
     (1)
     (1)
     (1)
     (1)
     (1)
     (1)
     (1)
     (1)
     (1)
     (1)
     (1)
     (1)
     (1)
     (1)
     (1)
     (1)
     (1)
     (1)
     (1)
     (1)
     (1)
     (1)
     (1)
     (1)
     (1)
     (1)
     (1)
     (1)
     (1)
     (1)
     (1)
     (1)
     (1)
     (1)
     (1)
     (1)
     (1)
     (1)
     (1)
     (1)
     (1)
     (1)
     (1)
     (1)
     (1)
     (1)
     (1)
     (1)
     (1)
     (1)
     (1)
     (1)
     (1)
     (1)
     (1)
     (1)
     (1)
     (1)
     (1)
     (1)
     (1)
     (1)
     (1)
     (1)
     (1)
     (1)
     (1)
     (1)
     (1)
     (1)</t 0 82 Coogle C RR ++ C 25 X5HR+0888 SHL D EF#08888 GPL D D ANTREN PARTIAL OBS 44 大分県水泳連盟 Z01 大分県 4.5.1 2)- 登録团体情報明会 登録の詳細情報 変更画面より行います。 团体番号 团体睡剂 登録団体名称 登録団体37名称 -11:072 大计 電光用略称 (半角英数計8文字) 则制体情报更新 代表者 広報者 「飛込 水球 シンクロ 日本泳法 ows 自動返信用 E-Mai7ドレス 競泳 代表者 10+ 8Ed 電話番号 090 -2718 -5564 E-MATTEL 7 团体所在地 便番号 870 -0821 住田1 白作市江美田 広報者氏名 電話番号 090 -2718 -5564 姓间间 名言也 E-Mai7下し、 広報者住所 (月間水泳送付先)

38\*\*\*\*\* 3\*\*\*\*\*\*\* B # 211 \* 0000

オ 競技者番号を入力し、「競技者検索」をクリック してください。

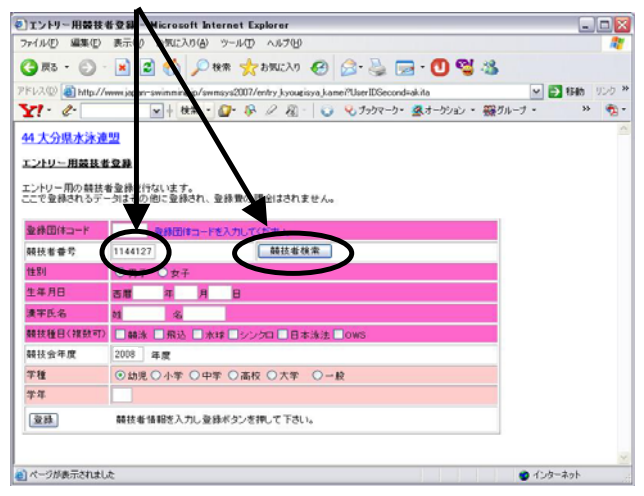

## ※オ、カの操作を参加者分繰り返してください。

## キェントリー用一覧で確認してください。

#### 🕘 http://www.japar-swimming.jp/swmsys2007/p300\_tourokumenu?UserIDSecond-akita&UserIDThird=05201 ... 🝙 🗖 🛽 7ァイル(王) 編集(王) 示心 お気に入り(金) ツール田 ヘルプ団 🕒 r 5 🛪 🕤 🖹 🖉 🏠 🔎 86% 🧙 BAUELO 🥴 🍰 🦕 🗩 🕙 😫 🖄 a http:/ >> 👘 -Y1. C. 44 大分県水泳道 盟 Z01 大分県 登録団体機能メニュー よくある問い合わせ(ユーザ名:swmsys ハンスクード:SWMM0 支持团件情報 111 型 静脉 3a 回該 競技者動脈 競技者動脈 競技者動除 (第二章) (第二章) (第二章) (第二章) 成長者エントリー用登録(新規) 競技者エントリー用一覧(更新・削除 括更新 D力-F発行·再発行 亚赫状况 堂林堂照会 **业林教**协定 聖總状況確認(聖錄团体申請書) パスワード ● インターネット

## カ 登録団体コード(上記ウで設定)を入力し「登 録」をクリックしてください。

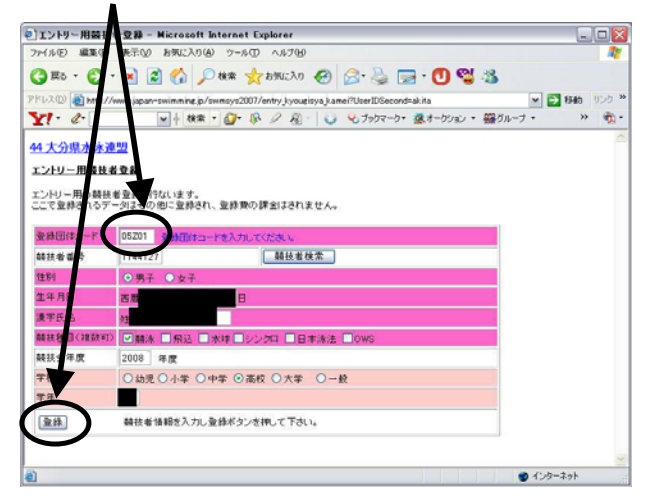

# 照会で確認してください。

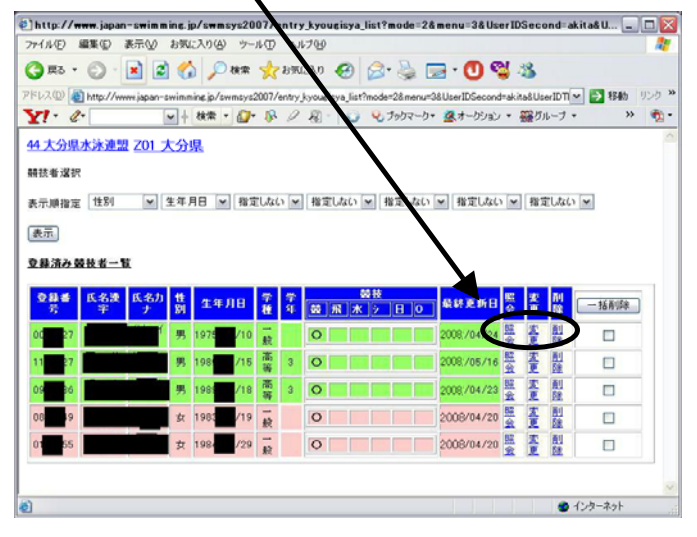

## \* 注意点

競技者エントリー用一覧で昨年度の選手が表示されます。出場しない場合は「一括削除」にチェックマークをつけ 削除してください。

また、昨年度の選手をそのまま今年度も使用する場合は「競技会年度」が2008年度になっているか確認をして ください。競技会年度は2008年度になっていない場合はエントリーに表示されませんのでご注意ください。

3、WEB-SWMSYSからのエントリー作業 ア Z01の加盟団体番号でログインしてください

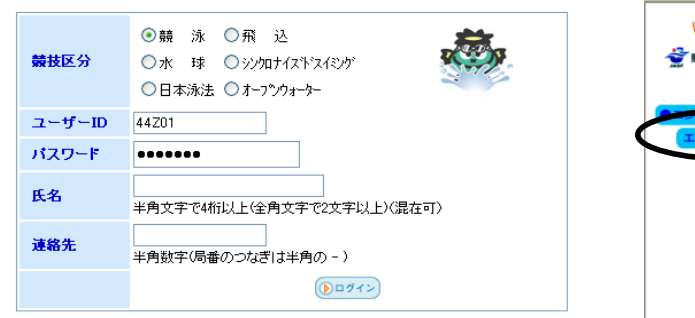

## イ エントリー報告を選択してください

| Welcome | To<br>競 | op<br>泳 | 大会·記録<br>大分県 | 会員情報<br>板井        | <del>その他</del><br>哲也 様 | Yin YAD美市<br>(pff) |
|---------|---------|---------|--------------|-------------------|------------------------|--------------------|
|         |         |         | 日オ           | 水泳連盟 会            | 員ページ                   |                    |
| エントリー報告 | ノ       |         | お疲れ様です。 上    | Ø                 |                        |                    |
|         |         |         |              |                   |                        |                    |
|         |         |         |              |                   |                        |                    |
|         |         |         | フレームの使えない方   | は <u>こちら</u> から会! | 員情報ページに                | ログインできる            |

ウ第63回国民体育大会水泳競技大会(クラスコード 4408705)を選択します。 個人種目のエントリーは「エントリー」、リレーは「リレー」を選択し、エントリーを行います。

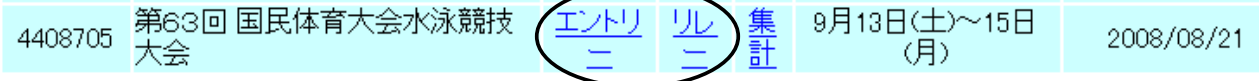

#### エ 個人エントリーについて オ エントリーする種目にチェックマークをつけて、エントリー エントリーする選手の横に表示されている「エント タイムを入力してください。 リー」を選択します リレーに出場する選手にはリレーにチェックマークを必 ずつけてください。 第63回 国民体育大会水泳競技大会 水路:長 個人・リレーの両方に出場する場合でも必ずリレーに 大会一覧へ 水路) チェックマークをつけてください。 性別 □男子 □女子 最後に登録を押して下さい 生年月日 叙込み 競技者番号 種目にチェック、エノ・リータイムを入力して下さい。 ハリーを取り用す場合はエン・リーの時本が少く発現してなどさい。 を習習すで最低なな感にした力でなどでは、、福田人な、場合には大会の設定により自動的にクバス分けされます。入力したク 活用温えても、そのままエノ・リーラけます。 学年 全1 半角数字また(はスペース) 第1 性別 第4 第5 第6 ▼ (ない) ▼ (ない) ▼ (ない) ▼ (ない) ▼ 第3 1/9777 CS 個人北下 第2 自由形 cs 构脉ぎ cs 平泳ぎ cs (なし) (1~19件目/全19件)前の20件1次の20件 性別学種学年 55 0979038 男 一般 174 0544883 男 一般 エントリー エントリー 0538140 4+ンセム ボタンを押すと、入力した内容を登録 サずにエントリーを終了します。 **東曲** 市安/54 エントリーをおこないます 0541321 男 大学;

- カ 高校1年生の選手が、少年Aに出場する場合はCSにクラスコード(01)を必ず入力してください。 クラスコード
  - 01 少年A 02 少年B
  - 03 成年
  - 04 共通(少年女子400自由形のみ)
- cs 平泳ぎ cs 例 高校1年生の選手 が、少年Aの200m平 泳ぎに出場の場合 2:30.00 01

ク 帳票印刷

キリレーにエントリーする場合は、クラスコードを注 意してエントリーしてください

| 第62回     | <b>FR</b>        | は変ナイ     | 4        | #+4  |        |                |         |         | 会申   |
|----------|------------------|----------|----------|------|--------|----------------|---------|---------|------|
| 44201 大分 | <b>四氏</b><br>県水泳 | 連盟大分界    |          | IXAX |        |                |         |         |      |
| 種目       | 性別               | 277      | 2日来任     | チーム名 | チーム名力ナ | チー<br>ム名<br>電光 | 914     |         |      |
| 79-9V- N | 男子               | • 01 少年A | V 100m V | 大分   | オオイタクン | 110            |         | 皇時      |      |
| フリーリレー   | 男子               | 02       | 400m     | 大分   | オオイタケン | オオイ<br>タ       | 3:40.00 | 118 STE | 競技会  |
|          |                  | $\sim$   | /        |      |        |                |         |         | 前林今日 |

申し込み(リレー)一覧を印刷してください。 集計画面へ 

競技会申し込み(エントリーTIME)ー覧と競技

|                        | <u>)</u> , 1 |   |
|------------------------|--------------|---|
| 競技会申し込み(エントリー)一覧       | ブラウザで表示      |   |
| 競技会申し込み(エントリーTIME)一覧   | ブラウザで表示      | > |
| <u> 競技会申し込み(リレー)一覧</u> | ブラウザで表示      |   |
| 競技会申込明細表               | ブラウザで表示      |   |

4、中学校無償登録について

このエントリー作業では各勤務先、学校名が判別できませんので、特に中学生については無償登録を行っ てください。

I加盟団体情報の登録

表示し 開きひ 7507-0回 5-6/D A&7

- C #5 -

MC1-2 CI YANNI JA

ER DAN-OTA

14.7 22 -- 29

Constant

Coogle 1:750

41大5

NO.

日本市時期間 金田ペーク

SMMM-HELPRINK I

SWARTS MAREN

ア 各加盟団体権限からログインし、団体登録 をするメニューを選択してください。

|                                                               |            | 登銶団体名称一各中字                                      |
|---------------------------------------------------------------|------------|-------------------------------------------------|
|                                                               |            | /                                               |
|                                                               | 2 8 X      | 2 DARTH DASERUD - Nicrosoft Internet Capterer   |
|                                                               | 0          |                                                 |
| 90%290 and non-Yan DSecond and address of 2500% [A] [A] [C] a | 104.1      | On O BEG Par tano O Big Bi                      |
| AAA 282 /828. 3r fanis map 🗌 inda da                          | 11106BPD # | Coucle C + Mt a cf 10 + D0 + cf + D + c 2407-0+ |
| · · · · · · · · · · · · · · · · · · ·                         | Q inte-    | EPSON HIS To For OUR LUNATION                   |
|                                                               | - 2        | mixi                                            |
|                                                               |            | <ul> <li> <ul> <li></li></ul></li></ul>         |
|                                                               |            | 4 39-7 2 Monant Lost - 8 3 82+3 82 68 3 1020169 |
|                                                               |            |                                                 |

イ 団体種別ーその他 第1区分(英文字混在登録番号) 校名を入力。

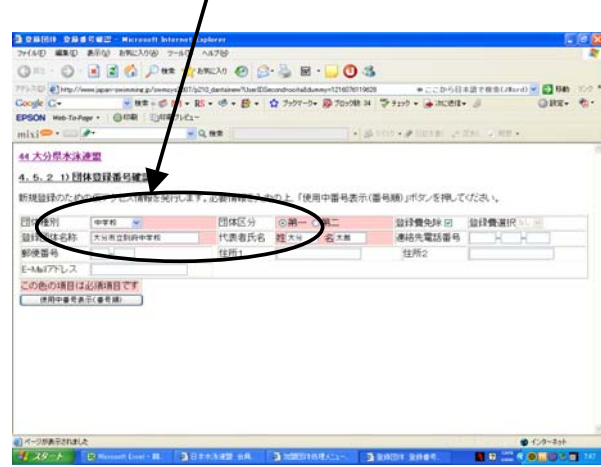

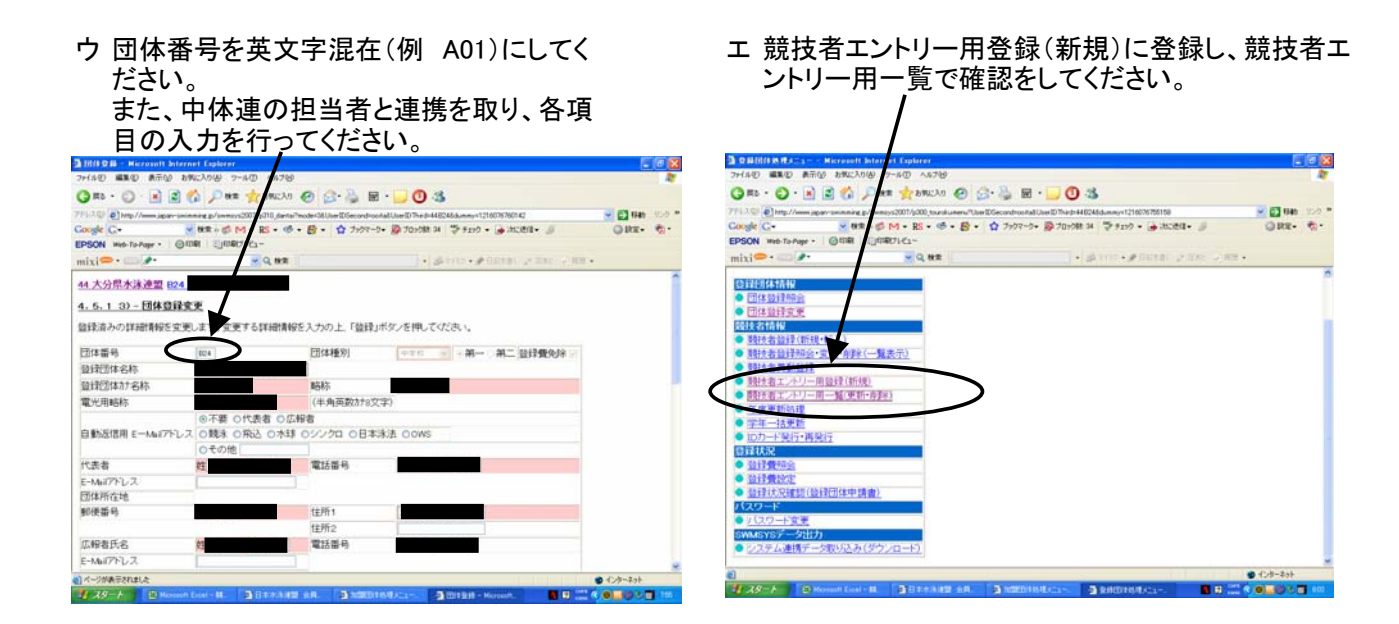

以上ですべての作業が終了です。ご協力ありがとうございました。

※お問い合わせは、大分県水泳連盟情報担当 岡崎 哲也までお願い致します。 携帯 090-2718-5564 mail sadsk@viola.ocn.ne.jp

## 第63回 国民体育大会 水泳競技 競泳 賞状用文字について

※第1・第2水準に文字が無い場合、賞状に用いる文字の提出をお願い致します。 今回提出の文字は、賞状印刷のみで使用するものとし、大会プログラム及び記録処理では、WEB-SWMSYSにエントリー入力されている文字を使用して行います。 本大会での賞状印刷は、賞状システムを使用する予定にしております。

| NO. | 性別 | 氏名    | 訂正前の文字 |   | 訂正後の文字 |
|-----|----|-------|--------|---|--------|
| 記入例 | 男  | 杉本 克哉 | 杉      | ⇒ | 杦      |
| 1   |    |       |        | ⇒ |        |
| 2   |    |       |        | ⇒ |        |
| 3   |    |       |        | ⇒ |        |
| 4   |    |       |        | ⇒ |        |
| 5   |    |       |        | ⇒ |        |
| 6   |    |       |        | ⇒ |        |
| 7   |    |       |        | ⇒ |        |